# How to Add a Bot Filter to Stop Bot Notifications for a User

The client wants to exclude himself from receiving bot notifications. He has disabled his access to the Attendance Manager but still receives notifications. This article shows how to add a bot filter to stop Task Prompter or other bots from sending messages to a user.

To create a bot filter and stop sending alerts to a user:

1. Click Bots in the MSPbots app and select Task Prompter or the bot where you want to create the exclusion.

|                            |                                                                   |                                          |                                                    |                                                      |                             |                       |                                | ·          |         |            |       |
|----------------------------|-------------------------------------------------------------------|------------------------------------------|----------------------------------------------------|------------------------------------------------------|-----------------------------|-----------------------|--------------------------------|------------|---------|------------|-------|
| <                          |                                                                   |                                          |                                                    |                                                      |                             |                       |                                |            |         |            |       |
| MarketPlace                | m Bots @                                                          |                                          |                                                    |                                                      |                             |                       | Analytical Dashboard $\sim$    | ⇒ List – v | R       | equest Nev | v Bot |
| R PeerGroup                | Contract .                                                        |                                          |                                                    |                                                      |                             |                       |                                |            |         |            |       |
| Apps                       | Q task                                                            |                                          | My Favorites                                       | My Bots Templat                                      | e Bots                      |                       |                                |            |         |            |       |
| Bots                       | Quick Filter                                                      | 8                                        | New Bot In pr                                      | ogress status 🔄 Turn o                               | off all                     |                       |                                |            |         |            |       |
| B Dashboards               | 1↓ Sort                                                           | Last Modified $\downarrow$               | Remind users before                                | er (Beginning of Da<br>the start of their shift to d | y) Update 3.0               |                       |                                |            |         |            | 0     |
| Scorecards                 | = Filter                                                          |                                          | Custom                                             |                                                      |                             |                       |                                |            |         |            |       |
| Widgets                    | Block Status                                                      | Clear                                    | CREATED 2022/01/24 02:11:01 CS                     | UPDATE<br>2022/12/10 01:41:38 CS                     | READV/RECEIVED/READ         |                       |                                |            | Trigger | Alert      | Esc   |
| Defeeste                   | Trigger                                                           |                                          |                                                    |                                                      |                             |                       |                                |            |         |            | 0     |
| Datasets                   | Alert                                                             |                                          | Published Auto                                     | task Stale Ticket                                    |                             |                       |                                |            |         |            | <     |
| Integrations               | Escalate                                                          |                                          | A bot that alerts a te                             | chnician every 2 hours wit                           | thin their shift whenever f | hey have stale ticket | ts that are last updated after | days.      |         |            |       |
| Cattingen                  |                                                                   |                                          |                                                    |                                                      |                             |                       |                                |            |         |            |       |
| s Settings                 | Integration Group                                                 |                                          | Custom                                             |                                                      |                             |                       |                                |            | T       | A1         | e     |
| ick the <b>Desi</b>        | Integration Group                                                 | he Task<br>āsk Prom                      | Prompter<br>pter (Begin                            | screen.                                              | ) Update 3.                 | 0 ×                   |                                |            | *       | A1         | r     |
| ick the Desi<br>Bot<br>Tas | Integration Group<br>gn tab on t<br>s × T<br>sk Prompt            | he Task<br>Task Prom<br>er (Begi         | Prompter<br>pter (Begin                            | screen.<br>ning of Day<br>Day) Upda                  | ) Update 3.                 | × 0<br>>              |                                | -          | ¥       | N          | e     |
| ick the Desi               | Integration Group<br>gn tab on t<br>s × T<br>sk Prompt<br>Run His | he Task<br>Task Prom<br>er (Begi<br>tory | Prompter<br>pter (Begin<br>nning of I<br>Analytics | screen.<br>ning of Day<br>Day) Upda<br>Bot Me        | ) Update 3.<br>ate 3.0 (?   | 0 ×                   | hange Logs                     | D          | esign   | A 1 4      | P     |

### 3. In the Trigger section, hover over the ellipsis button and select Edit.

| 1    |     |    |   |    |    |      |      |     |     | per |      |      | 3   |      |    |     |     | .,,, | - 1- | -   |     |   |    |      |     |     |    |    |     |     |      |     |     |   |  |  |
|------|-----|----|---|----|----|------|------|-----|-----|-----|------|------|-----|------|----|-----|-----|------|------|-----|-----|---|----|------|-----|-----|----|----|-----|-----|------|-----|-----|---|--|--|
|      | Т   | as | k | Pr | om | pte  | er   | (Be | egi | nr  | nin  | g    | of  | Da   | ay | ) U | p   | da   | te   | 3.0 | ) ( | 2 |    |      |     |     |    |    |     |     |      |     |     |   |  |  |
| Deta | ail |    |   | R  | un | Hist | tory | y   |     | A   | nal  | ytic | s   |      |    | Bo  | t N | /le: | ssa  | ge  | 6   |   | Bo | ot C | hai | nge | Lo | gs |     | [   | Des  | ign | 1   |   |  |  |
|      |     |    |   |    |    |      |      |     |     |     |      |      |     |      |    |     |     |      |      |     |     |   |    |      |     |     |    |    |     |     |      |     |     |   |  |  |
|      |     |    |   |    |    |      |      |     |     |     |      |      |     |      |    |     |     |      |      |     |     |   |    |      |     |     |    |    |     |     |      |     |     |   |  |  |
|      |     |    |   |    |    |      | F    |     |     |     |      |      |     |      |    |     |     |      |      |     |     |   |    |      |     |     |    |    |     |     |      |     |     | - |  |  |
|      |     |    |   |    |    |      |      | G   | Tr  | igg | jer  |      |     |      |    |     |     |      |      |     |     |   |    |      |     |     |    |    |     |     |      |     | ••• | 1 |  |  |
|      |     |    |   |    |    |      |      |     | Tr  | iac | ier  | Sc   | rip | t    |    |     |     |      |      |     |     |   |    |      |     |     |    |    |     |     |      |     |     |   |  |  |
|      |     |    |   |    |    |      |      |     |     | .93 |      |      |     |      |    |     |     |      |      |     |     |   |    |      |     |     |    |    | 9   | Edi | t I  |     |     |   |  |  |
|      |     |    |   |    |    |      | -    |     |     |     |      |      | 1   |      |    |     |     | 1    |      |     |     |   |    |      |     |     |    | V  |     |     |      |     |     | - |  |  |
|      |     |    |   |    |    |      |      |     |     |     |      |      |     |      |    |     |     |      |      |     |     |   |    |      |     |     |    | Ç  | 8 1 | Edi | t No | ote |     |   |  |  |
|      |     |    |   |    |    |      |      |     |     |     |      |      |     |      |    |     |     |      |      |     | 1   |   |    |      |     |     |    |    |     |     |      |     |     |   |  |  |
|      |     |    |   |    |    |      |      |     |     |     |      |      |     |      |    |     |     |      |      |     | 4   |   |    |      |     |     |    | tê | T I | Del | ete  |     |     |   |  |  |
|      |     |    |   |    |    |      |      | ſ   | A   | ert |      |      |     |      |    |     |     |      |      |     |     |   |    |      |     |     |    |    |     |     |      |     |     |   |  |  |
|      |     |    |   |    |    |      |      | -   | Δ1  | ort | S    | rin  | +   |      |    |     |     |      |      |     |     |   |    |      |     |     |    |    |     |     |      |     |     |   |  |  |
|      |     |    |   |    |    |      |      |     | A   | en  | 30   | μþ   |     |      |    |     |     |      |      |     |     |   |    |      |     |     |    |    |     |     |      |     |     |   |  |  |
|      |     |    |   |    |    |      |      |     |     |     |      |      |     |      |    |     |     |      |      |     | - 1 |   |    |      |     |     |    |    |     |     |      |     |     |   |  |  |
|      |     |    |   |    |    |      |      |     |     |     |      |      |     |      |    |     |     |      |      |     |     |   |    |      |     |     |    |    |     |     |      |     |     |   |  |  |
|      |     |    |   |    |    |      |      |     |     |     |      |      |     |      |    |     |     |      |      |     |     |   |    |      |     |     |    |    |     |     |      |     |     |   |  |  |
|      |     |    |   |    |    |      |      |     |     |     |      |      |     |      |    |     |     |      |      |     |     |   |    |      |     |     |    |    |     |     |      |     |     |   |  |  |
|      |     |    |   |    |    |      |      |     | E   |     | lat  | ion  |     |      |    |     |     |      |      |     |     |   |    |      |     |     |    |    |     |     |      |     |     |   |  |  |
|      |     |    |   |    |    |      |      | -   |     | sca | nal  | 1011 | §   |      |    |     |     |      |      |     |     |   |    |      |     |     |    |    |     |     |      |     |     |   |  |  |
|      |     |    |   |    |    |      |      |     | E   | sca | alat | ion  | S   | crip | pt |     |     |      |      |     |     |   |    |      |     |     |    |    |     |     |      |     |     |   |  |  |
|      |     |    |   |    |    |      |      |     |     |     |      |      |     |      |    |     |     |      |      |     |     |   |    |      |     |     |    |    |     |     |      |     |     |   |  |  |
|      |     |    |   |    |    |      |      |     |     |     |      |      |     |      |    |     |     |      |      |     |     |   |    |      |     |     |    |    |     |     |      |     |     |   |  |  |
|      |     |    |   |    |    |      |      |     |     |     |      |      |     |      |    |     |     |      |      |     |     |   |    |      |     |     |    |    |     |     |      |     |     |   |  |  |

4. Go to the meets the following criteria section. Click the + icon and select Add condition.

| Trigger                               |                                                                                     |                |
|---------------------------------------|-------------------------------------------------------------------------------------|----------------|
|                                       | I want the bot to trigger when       Widget       Q       Teams / Task Prompter End |                |
| Trigger Script:                       | meets the following critieria:                                                      | <del>.</del> 1 |
| Define the bot and the conditions for | + Add Group In V (next/15/minutes/uni 0                                             | $\otimes$      |
| when it will execute.                 | + Add Condition Not Equals V in V                                                   | $\otimes$      |
|                                       | begin_time V Is Not Empty Value (                                                   | $\otimes$      |
|                                       | I want the bot to run based on this schedule:                                       |                |
|                                       | Starting at     05/10/21     00:03:00     America/Chicago                           |                |
|                                       | Repeat every 15 🙀 Minute                                                            |                |
|                                       | Repeat every 1 minutes                                                              |                |
|                                       | from hour O to O on day of week Select                                              | ~              |

Next

5. Click on the new box and select Name or Username from the dropdown list.

|      | OR 🕀                                                                                                | 4     |           |             |             |                 |            |
|------|----------------------------------------------------------------------------------------------------|-------|-----------|-------------|-------------|-----------------|------------|
|      | Start                                                                                               | ~ Ir  | 1         | ~           | {next/15/mi | nutes/uni       | $\otimes$  |
| (    | current_action                                                                                      | ~ N   | ot Equals | ~           | in          | × ]             | $\otimes$  |
| 4    | begin_time                                                                                          | × Is  | Not Empty | ~           | Value       |                 | $\otimes$  |
| (    | Select Fields                                                                                       | ~ ×   |           |             |             |                 |            |
| want | Aa Name                                                                                             | his s | chedule:  |             |             |                 |            |
|      | 8 Username                                                                                          |       |           |             |             |                 |            |
|      |                                                                                                    |       |           | 0 00.0      |             | morica/Chicad   |            |
| •    | ☐ Shift_Date                                                                                        |       |           | 00:03       | 3:00 A      | interica/Chicag | <b>j</b> 0 |
| •    | Shift_Date                                                                                          |       | Minute    | V 00:03     | 3:00 A      | menca/emicag    | jo         |
| •    | Shift_Date                                                                                          | ~     | Minute    | × 00:03     | 3:00 A      | menca/enicag    | 10         |
| •    | Shift_Date<br>Start<br>Contemporation<br>Start<br>Start<br>Start                                    | mini  | Minute    | ~           | 3:00 A      | mencarchicag    | 10         |
| 0    | <ul> <li>Shift_Date</li> <li>Start</li> <li>End</li> <li>end_time</li> <li>Aa first_name</li> </ul> | minu  | Minute    | on day of w | eek Selec   | t               | 10         |

6. In the next box, select Not Equals if a single user will be excluded. To exclude multiple uses, select Not IN.

| Trigger                                                       |                         |                                                   |                                     |                                        |    |         |                | ×         |
|---------------------------------------------------------------|-------------------------|---------------------------------------------------|-------------------------------------|----------------------------------------|----|---------|----------------|-----------|
|                                                               | l want<br>Widg<br>meets | the bot to trigge<br>et V Tea<br>the following cr | er when<br>ms / Task Pi<br>itieria: | rompter End                            | 0  |         |                | m آ       |
| Trigger Script:                                               | AND                     | OR (+)                                            | ġ3                                  |                                        |    |         |                |           |
| Define the bot and the conditions for<br>when it will execute |                         | Start                                             | ~ ]                                 | In                                     | ~  | {next/1 | 5/minutes/uni  | $\otimes$ |
|                                                               |                         | current_action                                    | ~                                   | Not Equals                             | ~  | in      | × .            | $\otimes$ |
|                                                               |                         | begin_time                                        | × )                                 | Is Not Empty                           | ~  | Value   |                | $\otimes$ |
|                                                               |                         | Username                                          | ~                                   |                                        | ^  | Select  | ~              | $\otimes$ |
|                                                               |                         |                                                   |                                     | Equals                                 |    |         |                |           |
|                                                               | l want                  | the bot to run b                                  | ased on th                          | Not Equals                             |    |         |                |           |
|                                                               | o s<br>F                | Starting at                                       | 05/10/21                            | Contains<br>Not contains<br>Start With | ): | 03:00   | America/Chicag | go        |
|                                                               | 0 1                     | Repeat every                                      | 1                                   | End With                               |    |         |                |           |
|                                                               |                         |                                                   |                                     | Not IN                                 |    |         |                | Next      |

#### 7. In the third box, select the name(s) or username(s) of those for exclusion, then click the Next button.

## Trigger

| Trigger                                                       |                |                  |                         |               |       |                      |                |
|---------------------------------------------------------------|----------------|------------------|-------------------------|---------------|-------|----------------------|----------------|
|                                                               | l want<br>Widg | the bot to trigg | er when<br>ams / Task F | rompter End   | 0     |                      |                |
| Trigger Script:                                               | AND            | OR $\oplus$      | a                       |               |       |                      | <del>,</del> © |
| Define the bot and the conditions for<br>when it will execute |                | Start            | × .                     | In            |       | {next/15/minutes/uni | $\otimes$      |
|                                                               |                | current_action   | ~                       | Not Equals    | ~     | in ~                 | $\otimes$      |
|                                                               |                | begin_time       | ~                       | Is Not Empty  | ~     | Value                | $\otimes$      |
|                                                               |                | Username         | ~                       | Not Equals    | ~     | jessie@mspbots.ai    | ] ⊗            |
|                                                               | l want         | the bot to run k | oased on t              | nis schedule: | . 00: | 03:00 America/Chica  | ago            |
|                                                               |                | Repeat every     | 15                      | Minute        | ~     |                      |                |
|                                                               |                | Repeat every     | 1 ^                     | minutes       |       |                      |                |
|                                                               |                | Repeat every     | 1 ^                     | minutes       |       |                      |                |

## 8. Click Next on the Alert window.

## Alert

|                                                                                                    | Microsoft Teams Chat<br>Add and edit the content you want to send, and select<br>the teams chat to receive the content.<br>To Username                                                                                                    |               |
|----------------------------------------------------------------------------------------------------|----------------------------------------------------------------------------------------------------|---------------|
| Alert Script:<br>Define the messaging specifications                                                                                                    | Φ • • ¶ B I U 6 A M H <sub>1</sub> H <sub>2</sub> x, x <sup>3</sup> H ≡ Ξ Ξ<br>Sans Serif <sup>‡</sup> Normal <sup>‡</sup> ≡ <sup>6</sup>                                                                                                    | Ix G          |
| (Who, What, When, Where) for intended<br>recipients. Customize the template, or<br>compose your own me ssage for notifying<br>to make corrections to a previous action,<br>to perform tasks, or inform/ commend the<br>results of their work. | Hi ( <u>first_name</u> ).<br>Your shift will begin at {Start} and it's now { <u>current_date</u> }. Please type in when you start w<br>can also do this at the <u>infout board</u> .<br>Please prepare to tackle your tasks for today. Have a productive day! | orking. You   |
|                                                                                                    | Preview Choose Template: Choose Template      Save                                                                                                    | as a template |
|                                                                                                    | Microsoft Teams Channel<br>Add and edit the content you want to send, and select<br>the teams channel to receive the content.                                                                                                    | Q             |
|                                                                                                    | Email<br>Add and edit the content you want to send, and select                                                                                                    | Q             |

×

**∡** 

Prev

#### 9. Click Finish on the Escalation window.

#### Escalation

|                                                                                                    | Microsoft Teams Chat<br>Add and edit the content you want to send, and select<br>the teams chat to receive the content. |          |
|----------------------------------------------------------------------------------------------------|----------------------------------------------------------------------------------------------------|----------|
|                                                                                                    | ✓ Escalation Step 1                                                                                                    | Û        |
| Escalation Script:                                                                                                    | If the bot trigged 3 https://www.send.the following message                                                             | je to    |
| f bot keeps getting triggered, that means<br>something is wrong with the process or<br>people who's managing the process, you<br>can remind the user of the consequence | User V and Select Recipient                                                                                             | ×        |
| or escalate the management to make<br>sure that the issue is being taken care of<br>by someone.                                                                         |                                                                                                    | <u>C</u> |
|                                                                                                    | Light Mode V Choose Template: Select Template V 🗗 Ter                                                                   | nplate   |
|                                                                                                    | + M                                                                                                    | lessage  |
|                                                                                                    | + Add New                                                                                                    |          |
|                                                                                                    | Previou                                                                                                    | s Finish |

×

10. Lastly, click Save on the upper right-hand side of the Design tab.

| etail | Run | His | stor | у |    | An   | aly  | tics |      |    | Bot | Mes | sag | es |    | E | lot | Cha | ang | e L | ogs | 1 | Desi | gn |  |  |  |  |  |   |   |      |    |    |      |     |     |  |
|-------|-----|-----|------|---|----|------|------|------|------|----|-----|-----|-----|----|----|---|-----|-----|-----|-----|-----|---|------|----|--|--|--|--|--|---|---|------|----|----|------|-----|-----|--|
|       |     |     |      |   |    |      |      |      |      |    |     |     |     |    |    |   |     |     |     |     |     |   |      |    |  |  |  |  |  | Č | R | lese | et | PL | ) Sa | ave |     |  |
|       |     |     |      | 0 |    | ort  |      |      |      |    |     |     |     |    |    |   |     |     |     |     |     |   |      |    |  |  |  |  |  |   |   |      |    |    |      |     |     |  |
|       |     |     |      | 4 | A  | ert  |      |      |      |    |     |     |     |    |    |   |     |     |     |     |     |   |      |    |  |  |  |  |  |   |   |      |    |    |      |     |     |  |
|       |     |     |      |   | AI | ert  | Sci  | ript |      |    |     |     |     |    |    |   |     |     |     |     |     |   |      |    |  |  |  |  |  |   |   |      |    |    |      |     |     |  |
|       |     |     |      |   |    |      |      |      |      |    |     |     |     |    |    |   |     |     |     |     |     |   |      |    |  |  |  |  |  |   |   |      |    |    |      |     |     |  |
|       |     |     |      |   |    |      |      |      |      |    |     |     |     |    | 1  |   |     |     |     |     |     |   |      |    |  |  |  |  |  |   |   |      |    |    |      |     |     |  |
|       |     |     |      |   |    |      |      |      |      |    |     |     |     |    |    |   |     |     |     |     |     |   |      |    |  |  |  |  |  |   |   |      |    |    |      |     |     |  |
|       |     |     |      |   |    |      |      |      |      |    |     |     |     |    | 1  |   |     |     |     |     |     |   |      |    |  |  |  |  |  |   |   |      |    |    |      |     |     |  |
|       |     |     |      |   |    |      |      |      |      |    |     |     |     |    | Ŷ. |   |     |     |     |     |     |   |      |    |  |  |  |  |  |   |   |      |    |    |      |     | 1   |  |
|       |     |     |      |   | E  | cal  | ati  | n    |      |    |     |     |     |    |    |   |     |     |     |     |     |   |      |    |  |  |  |  |  |   |   |      |    |    |      |     |     |  |
|       |     |     |      |   | _  | Jour |      |      |      |    |     |     |     |    |    |   |     |     |     |     |     |   |      |    |  |  |  |  |  |   |   |      |    |    |      |     |     |  |
|       |     |     |      |   | E: | scal | atio | on s | scri | pt |     |     |     |    |    |   |     |     |     |     |     |   |      |    |  |  |  |  |  |   |   |      |    |    |      |     |     |  |
|       |     |     |      |   |    |      |      |      |      |    |     |     |     |    |    |   |     |     |     |     |     |   |      |    |  |  |  |  |  |   |   |      |    |    |      |     |     |  |
|       |     |     |      |   |    |      |      |      |      |    |     |     |     |    |    |   |     |     |     |     |     |   |      |    |  |  |  |  |  |   |   |      |    |    |      |     |     |  |
|       |     |     |      |   |    |      |      |      |      |    |     |     |     |    |    |   |     |     |     |     |     |   |      |    |  |  |  |  |  |   |   |      |    |    |      |     |     |  |
|       |     |     |      |   |    |      |      |      |      |    |     |     |     |    |    |   |     |     |     |     |     |   |      |    |  |  |  |  |  |   |   |      |    |    |      |     |     |  |
|       |     |     |      |   |    |      |      |      |      |    |     |     |     |    |    |   |     |     |     |     |     |   |      |    |  |  |  |  |  |   |   |      |    |    |      |     |     |  |
|       |     |     |      |   |    |      |      |      |      |    |     |     |     |    |    |   |     |     |     |     |     |   |      |    |  |  |  |  |  |   |   |      |    |    |      |     |     |  |
|       |     |     |      |   |    |      |      |      |      |    |     |     |     |    |    |   |     |     |     |     |     |   |      |    |  |  |  |  |  |   |   |      |    |    |      |     | - 1 |  |